## طريقة تحديث التطبيقات على أجهزة Android

سيتلقى تطبيق OR PTC DCI تحديثات منتظمة. اتبع الإرشادات الواردة أدناه لتحديث تطبيق OR PTC DCI.

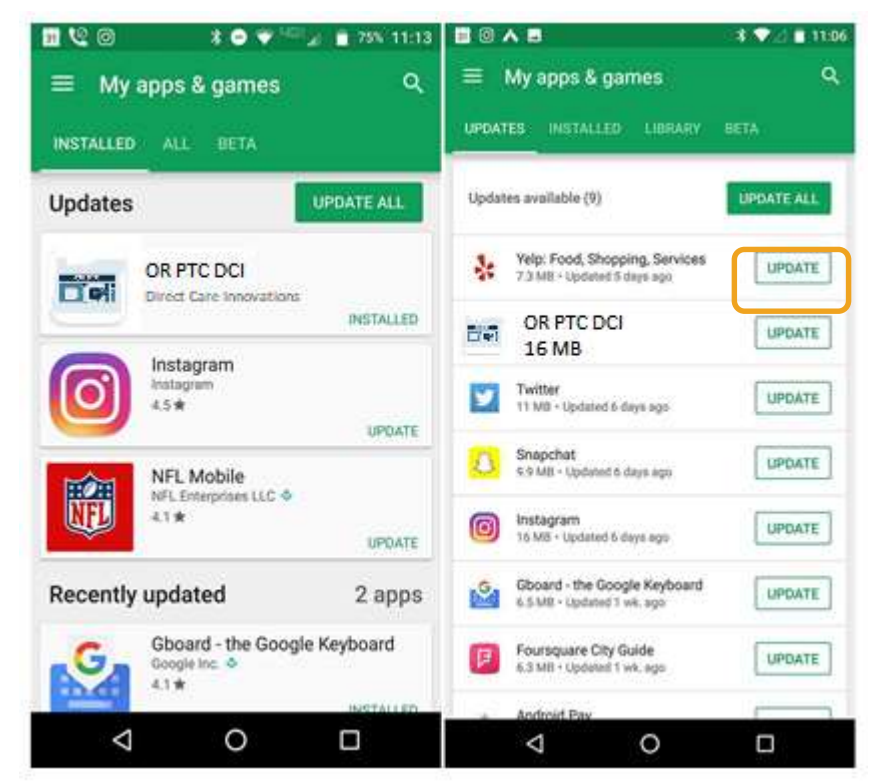

## لتحديث التطبيقات الفردية على جهاز Android:

1. افتح Google Play Store
2. انقر فوق رمز القائمة ثم انقر فوق My apps
3. وتطبيق المطلوب تحديثه
4. انقر فوق Update (تحديث)